# Massachusetts Disaster Dislocated Worker Grant

# Tracking the Grant on MOSES

MassHire Department of Career Services [Version 1.0]

## Table of Contents

| I.   | Overview                                                             | 2   |
|------|----------------------------------------------------------------------|-----|
| II.  | Create (or update) the Job Seeker Record                             | 3   |
| III. | Eligibility and Enrollment into the Disaster Dislocated Worker Grant | 4   |
| IV.  | Adding the Subsidized Temporary Employment Activity Enrollment       | 7   |
| V.   | Adding the ITA Training Course for Participants                      | .10 |
| VI.  | Add All Services Delivered to the Participant to the MOSES Record    | .11 |
| VII. | Auto Exit After 90 Days with No Reportable Service (Blue/Bold)       | .12 |

#### I. Overview

This guide establishes tracking guidelines for participants served under the Massachusetts COVID-19 Disaster Dislocated Worker Grant in MOSES. Adherence to these guidelines will ensure consistent grant reporting both internally as well as to the federal government.

For those individuals that will be starting temporary, subsidized employment through the grant, once eligibility has been confirmed and documented, and the *Worksite Agreement Addendum* has been approved and executed by the Hampden Workforce Board, the individual should be enrolled in the COVID-19 Disaster Dislocated Worker Grant in MOSES as of the day that they begin their job. They then should be enrolled in the subsidized employment activity in MOSES. If they are also approved for ITA training, they should be enrolled in the ITA training course.

For those grant participants who will be receiving training only, once the eligibility has been confirmed and documented, and the eligibility and ITA request forms have been approved by the Hampden Workforce Board, they should be enrolled in the COVID-19 Disaster Dislocated Worker Grant in MOSES, and then enrolled in the ITA training course.

As with all WIOA participants, Massachusetts COVID-19 Disaster Dislocated Worker Grant participants must be enrolled in Career Planning on the basic tab of MOSES. In addition, after exit follow up is extremely important for assisting participants to secure permanent employment, and so staff should follow normal WIOA Dislocated Worker follow up guidelines for all grant participants.

#### II. Create (or update) the Job Seeker Record

If the participant has a previous MOSES Job Seeker record, update the record; i.e. address, phone number, email, etc.

If the participant does not have a previous MOSES Job Seeker Record, one must be added.

**Create or Update the MOSES Registration**: Go to the Job Seeker Search screen and add (or update) the participant in MOSES. If new to MOSES, click the Add button, enter the SSN and change the registration date, if necessary. For example, if the MOSES registration is added after the start date of the subsidized job then the date must be changed to a date that is before the subsidized job start date. Complete data entry on all tabs as thoroughly as possible and click OK to save changes.

| 🙆 Job Seeker Search                                                                                      |                                                                                                    |                                                                  |
|----------------------------------------------------------------------------------------------------|----------------------------------------------------------------------------------------------------|------------------------------------------------------------------|
| Type of Search<br>Search By<br>Job Seeker ID<br>C Last Name<br>C Social Security Number<br>C Claimant ID | To enter a new Job Seeker click the Add button. Search for<br>Seeker by selecting a search method, entering the search cri<br>clicking the Search button.<br>Search Criteria: | an existing Job<br>iteria, and then<br>Search<br>Advanced Search |
| Search Results                                                                                           | New Job Seeker ×                                                                                                    |                                                                  |
| SSN# First Name Last Name                                                                                | Search Criteria       nant ID         Social Security Number:                                                                                                    |                                                                  |
|                                                                                                    | M                                                                                                    | ore                                                              |
| Eligibility Eligibility Criteria Match Cr                                                                | iteria Run Match Trade Edit Add                                                                                                    | Delete Close                                                     |

#### III. Eligibility and Enrollment into the Disaster Dislocated Worker Grant

Center staff must make the determination of eligibility for each participant before enrollment into the grant. Eligibility must be documented for all participants; make sure that you have indicated both *Selective Service Compliance* and *Citizenship as part of your eligibility determination* on the *Eligibility Criteria/General* tab in MOSES. Once you have verified the documentation, check the *Documents Presented* check box.

| C Training Registration (12517792)                                                                                                    |                        | • •      |
|----------------------------------------------------------------------------------------------------|------------------------|----------|
| practice, donna training SSN: 999-22-1219 D: 12517792                                                                                                    |                        |          |
| General Family/Public Assistance                                                                                                    |                        |          |
| General Information<br>→ Citizen: US Citizen                                                                                                    | Documents Presented    |          |
| Selective Service Compliant:   • Yes      No                                                                                                    |                        |          |
| Labor Force         Labor Force Status:       Not Employed         Weeks Unemployed         (In Last 26 Weeks):         Initial UI Status:         Not Applicable         UI Stat Date:         04/22/2016         Weeks Number:         Layoff Status:         Not Applicable         Workforce Attachment:         Yes         No         Testing         Reading Level:         Name:         Math Level:         Name:         SL Level:         SL Level:         SL Level:         SL Level:         SL Level:         Rest | Last Updated Date: 06, | /29/2020 |
|                                                                                                    | OK Cano                | el       |

#### Eligibility and Enrollment into the Disaster Dislocated Worker Grant (contd)

Once eligibility has been determined, and all documents presented, click the *Eligibility* button at the bottom of the screen and move the *COVID-19 Disaster Dislocated Worker Grant* over from *Potential* to *Actual Eligibility* side. If the grant does not appear in the *Potential* box, click *Initial Eligibility* or *Update Eligibility*.

| 🕑 Determine Eligibility                                                                                                    |                                                                           | - • •          |
|----------------------------------------------------------------------------------------------------|---------------------------------------------------------------------------|----------------|
| practice, donna training                                                                                                    | SSN: 999-22-1219 ID: 12517792                                             |                |
| Eligibility<br>MassHire Workforce Board: Hampden                                                                                                    | <ul> <li>Initial Date: 12/22/2015 Last Update Date: 12/20/2019</li> </ul> |                |
| Potential System Calculated Eligibility                                                                                                    | Actual System Calculated                                                  | Eligibility    |
| Disaster Hurricane (Irma/Maria)<br>Opioid - Hampden<br>WIOA Title I - Adults<br>WIOA Title I - Dislocated Workers<br>WIOA Title I - Youth<br>Potential Non-System Calculated Eligibility<br>Advance Manufacturing 2020<br>Disability Employment Initiative (DEI VII)<br>DTA Work Program Participant (WPP)<br>Entergy<br>HUD - City of Springfield | COVID-19 Disaster Dislocater                                              | d Worker Grant |
| Non-Eligible Funding Sources                                                                                                    | Description                                                               | Criteria       |
| Trade TAA                                                                                                    | Description                                                               |                |
| DTA - Skills Education                                                                                                    |                                                                           |                |
|                                                                                                    | Initial Eligibility Update Eligibility Course Search OK                   | Cancel         |

#### Eligibility and Enrollment into the Disaster Dislocated Worker Grant (contd)

Once eligibility has been established in MOSES, go to the Basic tab and click the *Career Center* button to view the list of Career Center Specific programs. Check the *Apply* box on the *COVID-19 Disaster Dislocated Worker Grant* line. Click OK. The participant is now enrolled in the grant and will count in reporting. Click the file icon to the right to update the start date of the enrollment if necessary.

Remember, as with all WIOA participants, Massachusetts COVID-19 Disaster Dislocated Worker Grant participants must be enrolled in Career Planning on the basic tab of MOSES.

| 📀 Job Seeker Membership (practice, donna training)                                                                                                    |                                                                                                    |        |
|----------------------------------------------------------------------------------------------------|----------------------------------------------------------------------------------------------------|--------|
| practice, donna training ssn: 999-22-1219 D                                                                                                    | : 12517792 🛛 JQ 🛛 🚹 📭 PE 😊 F                                                                                                    | Notes  |
| Basic       Full       Education       Work History       Events       Alerts       Career Plan/Youth ISS       Set         General Information        Middle Initial:       X         First Name:       donna training       Middle Initial:       X         Last Name:       practice       > Sex:       Nonbinary       Image: Organ of the set of the set of the se | ervices Special Programs                                                                                                    | Survey |
| ► Ethnicity "Hispanic or Latino" C Yes      No     ► Race     ✓ White     ✓ Black or African American     ✓ Asian     ▲ American Indian or Alaskan Native       Other       Hawaiian Native or Other Pacific Islander       Information Not Available     Programs = Last Reportable Service Date: 06/06/2018                                                                                                    | Program Name<br>Community Works<br>Connections<br>Construction -September 2019<br>COVID-19 Disaster Dislocated Worker Grant                                 |        |
| Program Name     Apply     Program Status     History       Job Match     Info. Complete - On     Image: Complete - On     Image: Complete - On       Program Eligibility     Image: Info. Complete - On     Image: Complete - On     Image: Complete - On       Career Planning     Image: Complete - On     Image: Complete - On     Image: Complete - On                                                                                                    | CYIE Pr Day Reporting Center (DRC) Disability Employment Initiative (DEI VII) Disability Employment Initiative (DEI) Disability Initiative Project Disabled |        |
| Worked in agriculture or food processing in      Yes      No     Career Center     Trade     Eligibility     Match Criteria     Ri                                                                                                    | ur OK Cancel                                                                                                    |        |

#### IV. Adding the Subsidized Temporary Employment Activity Enrollment

For those participants entering temporary, subsidized employment, a COVID-19 NDWG Temporary Employment course has been established in MOSES to be used for enrollment. The MOSES course id is **1126037** and the provider name is **DTC Enterprises** in Boston. This is the course that the participant should be enrolled in to indicate temporary, subsidized employment in the grant.

| 🔁 Trainin                                                                                    | g Course Search                                                                                     |                                                                                               |                                                                 |                                              |                                                                                       |                                                | - • •                                               |
|----------------------------------------------------------------------------------------------|----------------------------------------------------------------------------------------------------|-----------------------------------------------------------------------------------------------|-----------------------------------------------------------------|----------------------------------------------|---------------------------------------------------------------------------------------|------------------------------------------------|-----------------------------------------------------|
| Type of Search         Search By         Course Name         Course ID         Provider Name |                                                                                                    |                                                                                               | Search for an exi<br>entering the sear<br>Search Criteria:      | sting Trainir<br>ch criteria, a<br>dtc       | ng course entry by selecti<br>and then clicking the Sea                               | ng a search me<br>rch button.                  | thod,<br><u>S</u> earch<br>Ad <u>v</u> anced Search |
| -Search F                                                                                    | lesults                                                                                             |                                                                                               |                                                                 |                                              |                                                                                       |                                                |                                                     |
| Course ID<br>1115326<br>1115327<br>1126037                                                   | Course Name<br>Cook 2 150 Hour RTI<br>Cook 2 Apprentice<br>COVID-19 NDWG<br>TEMPORARY<br>EMPLOYMENT | Course Address<br>174 Worthington Street<br>174 Worthington Street<br>420 WASHIGTON<br>STREET | City, State<br>Springfield, MA<br>Springfield, MA<br>Boston, MA | Provider II<br>1015833<br>1015833<br>1015833 | Provider Name<br>DTC Enterprises Inc.<br>DTC Enterprises Inc.<br>DTC Enterprises Inc. | FEIN<br>xx-xxx0451<br>xx-xxx0451<br>xx-xxx0451 |                                                     |
|                                                                                              |                                                                                                    |                                                                                               | Row                                                             | 3 of 3                                       |                                                                                       | <u>M</u> ore                                   |                                                     |
|                                                                                              |                                                                                                    |                                                                                               |                                                                 | <u>E</u> nroll                               | <u>P</u> rovider In                                                                   | fo <u>C</u> ourses                             | Info Close                                          |

#### Adding the Subsidized Employment Activity Enrollment for the Participant (contd)

On the *Course/Activity* tab in MOSES, click the *Add* button to add a course enrollment for the participant.

| 📀 Job Seeker Membership (practice, de                                  | onna training)                                                             |                                |                    |
|------------------------------------------------------------------------|----------------------------------------------------------------------------|--------------------------------|--------------------|
| practice, donna training                                               | SSN: 999-22-1219                                                           | ID: 12517792 <mark>]Q</mark>   | 🔥 🗣 PE 🙄 📑 🛛 Notes |
| Basic Full Education Work History<br>General Employment Administrative | Events Alerts Career Plan/Youth ISS<br>Testing Course/Activity Youth Goals | Services Special Programs      | Survey             |
| Actual<br>Start Date Completion Staff ID<br>Date                       | Course Prov                                                                | ider Status                    | Edit               |
|                                                                        |                                                                            |                                |                    |
|                                                                        |                                                                            |                                | Course Info        |
|                                                                        |                                                                            |                                |                    |
|                                                                        |                                                                            |                                |                    |
|                                                                        |                                                                            |                                |                    |
| Trade                                                                  | Eligibility Match Criteria                                                 | Run Match Eligibility Criteria | OK Cancel          |

#### Adding the Subsidized Employment Activity Enrollment for the Participant (contd)

On the *Training Enrollment Detail* screen, enter the course id **1126037**, COVID-19 NDWG TEMPORARY EMPLOYMENT, as the *Training Course ID*. Add the worksite corresponding to the Addendum Worksite Agreement from the dropdown list in the *Location/Worksite* field, and make sure the *COVID-19 Disaster Dislocated Worker Grant* funding source is moved over to the right side indicating the funding.

#### The start date of the activity should be the start date of the job.

Also be sure to enter the *Hourly Wage*, the *Hourly Wage Subsidy*, and the *Hours/Week*. The hourly wage and hours per week may be found on the *Addendum Worksite Agreement*. The hourly subsidy amount should match the hourly wage amount.

Also add the *Cost Obligated to the Funding Source*. This amount should match the *Total Temporary Wage Cost* on the *Addendum Worksite Agreement*.

| 🔁 Training Enrollment Detail 📃 💷 💌                                                                                                    |                                                                                                    |                                                                                                    |                                                                                                    |                                                                      |
|----------------------------------------------------------------------------------------------------|----------------------------------------------------------------------------------------------------|----------------------------------------------------------------------------------------------------|----------------------------------------------------------------------------------------------------|----------------------------------------------------------------------|
| Career Center:<br>Created Date:<br>Training Course ID:<br>Training Course:<br>Training Provider:<br>Occupation Description:<br>Location / Worksite:<br>Referral Date:<br>Enrollment:<br>Start Date:<br>Section 30<br>Section 30/TAA Start Date | Springfield Career Center<br>06/30/2020<br>1126037<br>COVID-19 NDWG TEMPORAR<br>DTC Enterprises Inc.<br>Food Preparation and Serving F<br>001-Amherst Senior Center<br>06/30/2020<br>Yes No<br>06/30/2020<br>C<br>100/00/0000 | ourse <u>S</u> earch<br>RY EMPLOYMENT<br>Related Workers, Al<br><b>Completion Info</b><br>Course Compl<br>Course Compl<br>Course Compl<br>Course Compl | Last Update Date:<br>Staff ID:<br>Hourly Wage (\$):<br>Hourly Wage Subsidy (\$):<br>Hours / Week:<br>Pell Recipient.<br>Amount (\$):<br>Estimated Completion Date<br>ormation<br>etion Status:<br>Estimated Completion Date<br>00/00/0000<br>etion Hours: | LABRA ▼<br>18.00<br>18.00<br>25<br>G Yes No<br>.00<br>± 00/00/0000 C |
| Eligible Funding Streams         COVID-19 Disaster Dislocated Worker Grant         <                                                                                                    |                                                                                                    |                                                                                                    |                                                                                                    |                                                                      |

### V. Adding the ITA Training Course for Participants

For those grant participants who will be receiving training only, and for those in a subsidized job who will also be receiving training through the grant, enrollment into an ITA training course must be entered in MOSES.

Once the eligibility has been confirmed and documented, and the eligibility and ITA request forms have been approved by the Hampden Workforce Board, and enrollment in the COVID-19 Disaster Dislocated Worker Grant in MOSES has been made, the course enrollment may be entered.

On the *Course/Activity* tab in MOSES, click the *Add* button to add a course enrollment for the participant. Then fill in the ITA course details on the *Training Enrollment Detail* screen in MOSES.

| 📀 Job Seeker Membership (pra                                                                                                    | ctice, donna training)                                                          |                                                         |                                                                                                    |                                                     |                                 | - 0       | ×        |
|----------------------------------------------------------------------------------------------------|---------------------------------------------------------------------------------|---------------------------------------------------------|----------------------------------------------------------------------------------------------------|-----------------------------------------------------|---------------------------------|-----------|----------|
| practice, donna training                                                                                                    | g ssi                                                                           | N: 999-22-1219                                          | D: 12517792                                                                                                | JQ                                                  | 🔥 📭 PE 😊                        | F         | Notes    |
| Basic Full Education Work H<br>General Employment Adminis                                                                                              | listory Events <mark>Alerts</mark> Ca<br>rative Testin <mark>g Course/Ac</mark> | reer Plan/Youth ISS<br>stivity Youth Goals              | Services Specia                                                                                            | al Programs                                         |                                 | Surve     | <u>y</u> |
| Actual<br>Start Date Completion Staff ID                                                                                                    | Course                                                                          | Provid                                                  | ler                                                                                                    | Status                                              |                                 | Add       |          |
| Career Center:<br>Created Date:<br>Training Course ID:<br>Training Course ID:<br>Training Provider:<br>Occupation Description:<br>Location / Worksite: | Springfield Career Center<br>07/01/2020                                         | Course Search                                           | Last Update (<br>Staff ID:<br>Hourly Wage<br>Hourly Wage<br>Hours / Weel<br>Pell Recipient<br>Amount (\$): | Date:  <br>(\$):  <br>Subsidy (\$):  <br>k:  <br>t: | BRA  .00 .00 .00 .00 Yes No .00 | RTT<br>fo |          |
| <ul> <li>Referral Date:<br/>Enrollment:<br/>Start Date:<br/>Section 30<br/>Section 30/TAA Start Date:</li> </ul>                                       | 07/01/2020 <u>c</u><br>C Yes C No<br>00/00/0000<br>00/00/0000 <u>c</u>          | Completion In<br>Course Com<br>Course Com<br>Course Com | Estimated Con<br>formation<br>pletion Status:  <br>pletion Date:  <br>pletion Hours:                       | mpletion Date: 00/<br>Pending<br>00/00/0000         | 20070000 <u>c</u>               |           |          |
| Group Contract Enrollment:                                                                                                    | °Yes ⊂No Incumber                                                               | >><br><<<br>It Worker Trng                              | Cost (\$) Obligate<br>Voucher:                                                                             | d to the Funding S                                  | ource(s): .00<br>i Issued       |           |          |
| <b>Evaluations</b><br>Notification Method: N/A<br>Evaluation Status: N/A                                                                               | Notification Sent Date:                                                         | 00/00/0000                                              | Display Form                                                                                               | ОК                                                  | Cancel                          |           |          |

### VI. Add All Services Delivered to the Participant to the MOSES Record

All services delivered to the participant should be added to the MOSES record, including any unsubsidized employment that is obtained. Add unsubsidized employment to the *Employment* tab in MOSES.

| 🔁 Job Seeker Membership (practice, donna training)                                                                                                    |      |               |
|----------------------------------------------------------------------------------------------------|------|---------------|
| practice, donna training SSN: 999-22-1219 ID: 12517792 IQ 🚹 🙀 PE 🙄                                                                                                    | F    | Notes         |
| Basic Full Education Work History Events Alerts Career Plan/Youth ISS Services Special Programs                                                                                                    | S    | urvey         |
| General Employment Administrative Testing Course/Activity Youth Goals                                                                                                    |      |               |
| Services                                                                                                    |      |               |
| C General Services Detail                                                                                                    |      | ×             |
| C Services Provided                                                                                                    |      | - <u>F</u> II |
| Service Date: 06/29/2020 C Last Update Date: 06/29/2020                                                                                                    |      |               |
| Career Center: Springfield Career Center     Staff ID: LABRA     Hours:                                                                                                    | .0 🔅 | I             |
| Description: Provided participant with all necessary PPE for job.                                                                                                    |      | 'n            |
| Category: Supportive Services     Service Detail: Equipment/Clothes     Equipment/Clothes     Food Bank Services                                                                                                    | •    | ^             |
| Note: Blue/Bold Service Details are Federal/OSCCAR Reportable Services       Fuel Assistance         Employment and Follow-Up Services are additionally reported on OSCCAR       Health/Medical         Health/Stress Management       Housing/Rental Payments         Job Corps       Meals         Needs Related Payment       Other         Bligibility       Match Criteria         Relocation Assistance       TRA Additional Benefits |      |               |
|                                                                                                    |      |               |

#### VII. Auto Exit After 90 Days with No Reportable Service (Blue/Bold)

*Disaster* grant participants will be automatically exited from the Career Center Specific Program after 90 days of not receiving a reportable service. The exit date reflected will be the date of the last reportable service. Reportable services should be entered timely to avoid inadvertent exit from the programs. The last reportable service date is shown on the basic tab and is updated each time a new reportable service is added.

| 😍 Job Seeker Membership (practice, donna training)                                                                                                    |                                                                                                    |
|----------------------------------------------------------------------------------------------------|----------------------------------------------------------------------------------------------------|
| practice, donna training SSN: 999-22-1219                                                                                                    | ID: 12517792 🛛 🔼 🚰 PE 🙄 F 🛛 Notes                                                                                                    |
| Basic       Full       Education       Work History       Events       Alerts       Career Plan/Youth ISS         General Information       First Name:       donna training       Middle Initial:       X         • First Name:       donna training       Middle Initial:       X         • Last Name:       practice       • Sex:       Nonbinary       •         • Date of Birth:       11/23/2000       Image: Formation in the image: Formation in the image: Formation in the                                                                                                    | Services       Special Programs       Survey         Residence Address       Mailing Address         Address       Address         Address:       758 morton street         Country:       United States of America         Zip:       02121 · City: Boston-Dorchester/Grov         State:       Massachusetts         Enterprise       Empowerment         Renewal         Address Not Available       Mailing Address different |
| Programs Last Reportable Service Date: 06/26/2020                                                                                                    | Confidential:   O Yes  No HII G Confidential:   O Yes O No                                                                                                    |
| Program Name Apply Program Status History                                                                                                    | Primary Phone: ( Email:                                                                                                    |
| Job Match       Info. Complete - On       Image: Complete - On       Image: Comp                                                                                                    | Other Phone: () · · · · · · · · · · · · · · · · · ·                                                                                                    |
| Image: Instant set     Image: Image: Im | Run <u>M</u> atch Eligibility Criteria OK Cancel                                                                                                    |